1. Собираем схему и подключаем ее к компьютеру через USB-UART. GPIO0 подключаем на GND (режим прошивки).

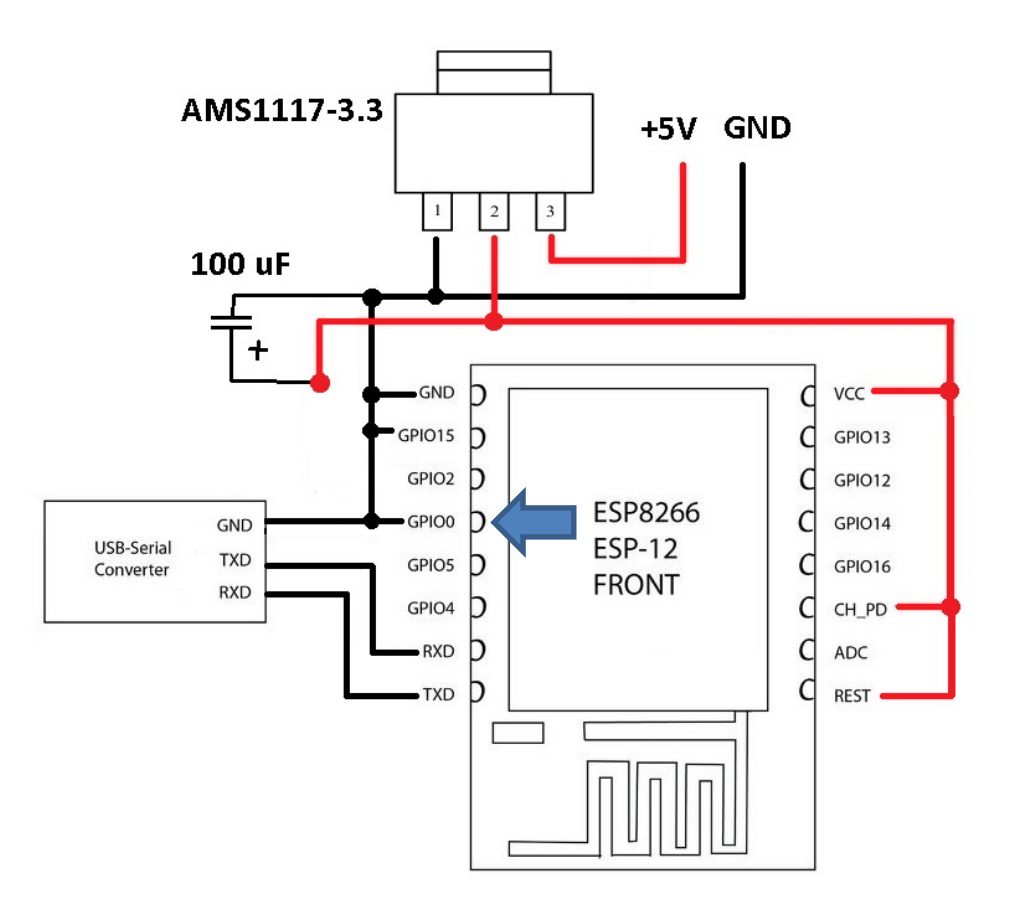

2. Запускаем программу PyFlasher выбираем COM-порт, выбираем прошивку, выбираем Erase Flash – yes, wipes all data и нажимаем кнопку Download. Если прошивка не пошла, проверяем схему еще раз.

|                           | NodeMCU PyFlasher 🚽 🗖                                                                                                    | ×         |
|---------------------------|----------------------------------------------------------------------------------------------------|-----------|
| <u>F</u> ile <u>H</u> elp |                                                                                                    |           |
| Serial port               | COM5                                                                                                    | <b>\$</b> |
| NodeMCU firmware          | D:\2021\Project_Project_ESP\ESP12-Radio\WiFi-Radio\ESP12-20210410-2240.bin Browse                                                                                                    |           |
| Baud rate                 | ○ 9600 ○ 57600 ○ 74880 ④ 115200 ○ 230400 ○ 460800 ○ 921600                                                                                                    |           |
| Flash mode 🕕              | ○ Quad I/O (QIO)                                                                                                    |           |
| Erase flash               | 🔿 no 💿 yes, wipes all data                                                                                                    |           |
|                           | Flash NodeMCU                                                                                                    |           |
| Console                   | Command: esptool.pyport COM5baud 115200after no_reset writ<br>esptool.py v2.6<br>Serial port COM5<br>Connecting<br>Detecting chip type ESP8266<br>Chip is ESP8266EX<br>Features: WiFi<br>MAC:<br>Uploading stub<br>Running stub<br>Stub running<br>Configuring flash size<br>Auto-detected Flash size: 4MB<br>Erasing flash (this may take a while)<br>Chip erase completed successfully in 8.8s<br>Flash params set to 0x0240<br>Compressed 725024 bytes to 486635<br>Writing at 0x00018000 (23 %) |           |
|                           |                                                                                                    |           |
| Welcome to NodeMCU        | PyFlasher 4.0                                                                                                    | .1        |

 Закрываем программу и отключаем схему от компьютера. Меняем подключение GPIO0 на +3.3V (рабочий режим). Готово!

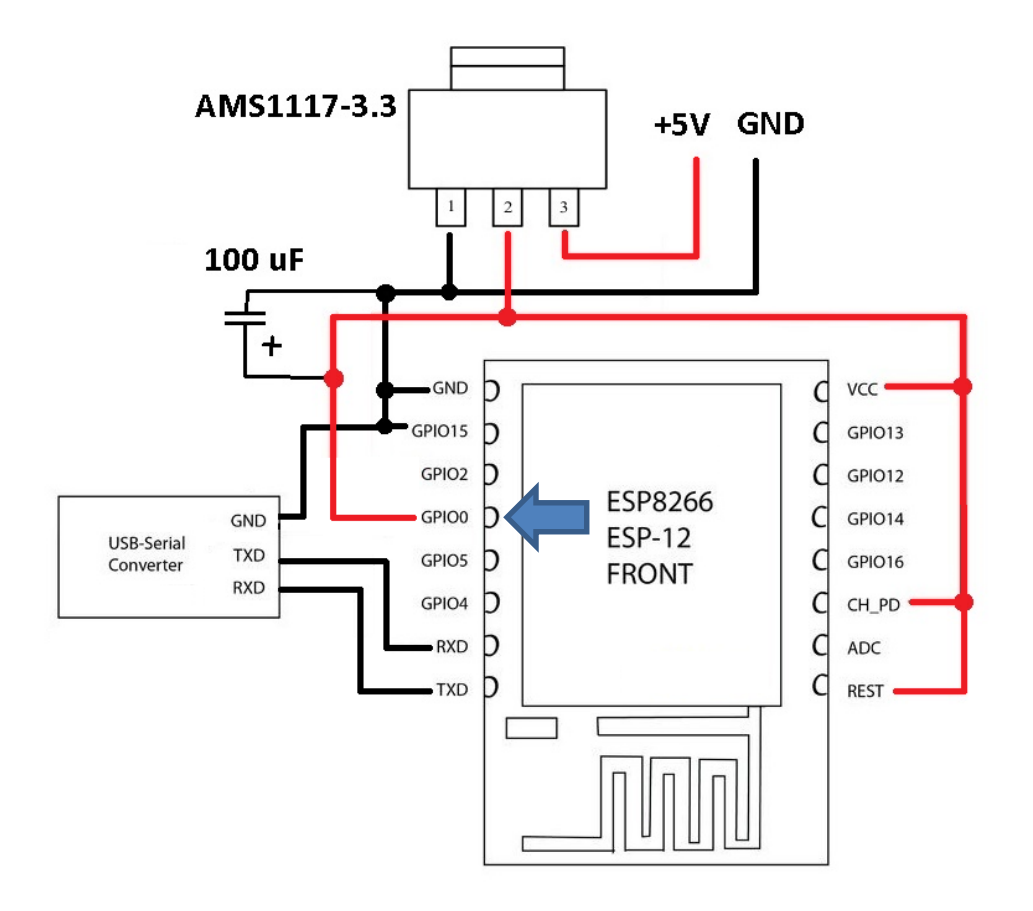